## **ALEA Instruction**

ALEA is a web-based registration- and randomization tool for clinical trials. As a user you will have direct access to the production environment.

## Log in and password

If you never used ALEA, start by entering the address:

https://prod.tenalea.net/karolinska/DM/

You will get the following screen:

| Login to Alea Data Management                   |  |       |  |  |  |
|-------------------------------------------------|--|-------|--|--|--|
| Username<br>Password                            |  | Login |  |  |  |
| I forgot my password / I never logged in before |  |       |  |  |  |
| Terms, conditions and privacy About             |  |       |  |  |  |

Click on: I forgot my password / I never logged in before

You'll be taken to a screen that asks you to enter your email address. Click on Send Request-button. Close the screen. If you receive a reply with a red text that says that your email address is not in the system, make sure first that you have typed the correct e-mail address, secondly, contact the responsible study coordinator.

You will within a few minutes receive an email with the following content:

| Password change request                                                                                                    |  |  |  |  |  |
|----------------------------------------------------------------------------------------------------|--|--|--|--|--|
| You have requested to receive your user account details by email to mail address [mats.hellstrom@karolinska.se].                     |  |  |  |  |  |
| You are registered at tenalea.net as user [mats.hellstrom@karolinska.se].                                                            |  |  |  |  |  |
| This account can be used to access the production environment. This environment is used for online data entry eCRF or randomisation. |  |  |  |  |  |
| To change your password, please <u>click this link</u> or cut and paste the address into your Internet browser:                      |  |  |  |  |  |
| https://prod.tenalea.net/karolinska/dm/DEChangePW.aspx?PwdChangeRequestID=55ad19ab-ba43-44b3-<br>bd0f-6f9111eaa3cc                   |  |  |  |  |  |
| After setting your password you can login to ALEA data management by clicking here                                                   |  |  |  |  |  |
| For any further instructions please contact support at karolinska@tenalea.net                                                        |  |  |  |  |  |

Click on **click this link** and enter the email address and password twice on the next screen:

| Password expiration<br>The password you set now will ex-<br>prompted to renew your password<br>forgotten password in the TENALI<br>menu. | pire in 365 days. When you log in after your password has expir<br>g after logging in. You can change your password at any time b<br>A login screen, or by selecting <i>Change password</i> from the data | ed, you are<br>y selecting<br>management |
|----------------------------------------------------------------------------------------------------|----------------------------------------------------------------------------------------------------|------------------------------------------|
| Password length<br>The password you set should have                                                                                      | a minimum length of 8 characters.                                                                                                    |                                          |
| Accountname                                                                                                    | example@clinquest.com                                                                                                    |                                          |
| New password                                                                                                    | 0                                                                                                    |                                          |
| Confirm new password                                                                                                    |                                                                                                    |                                          |
|                                                                                                    | Set password                                                                                                    |                                          |

Confirm user terms. Then you go back to the above screen and log in to ALEA by clicking **clicking here** at the bottom

You are now an ALEA-user.

## How to register/randomizing a patient in ALEA

Prior to randomization in the SENOMAC study – Please note the following excerpt from the protocol:

In the inclusion and exclusion criteria, "sentinel node" describes all those lymph nodes ( $\leq 4$ ) harvested at sentinel lymph node biopsy, including those removed due to abnormal appearance or consistency in the absence of uptake of blue dye or radioactive isotope.

Log into ALEA via the following address:

https://prod.tenalea.net/karolinska/DM/

After successful login, you will come to ALEA's website. To the left you will see the / the studies you have access to:

| Alea Data Manag<br>Study Selection | jement - | version v4.0.5               | 457.17325 |                                                   |          |               | Logged | in as                                       | main had               | lahoon dhar alfaala se L                                                                                                    | ogged in since: 16-12-2014 O                                                                                     | n: PRODUCTION logo |
|------------------------------------|----------|------------------------------|-----------|---------------------------------------------------|----------|---------------|--------|---------------------------------------------|------------------------|----------------------------------------------------------------------------------------------------|----------------------------------------------------------------------------------------------------|--------------------|
| P Recent                           | 1 🔿 M    | arked                        | 🗧 Ali     | Pending                                           | V Oper   | n 🗹 Suspended | Close  | d                                           | 3                      | Access managemen                                                                                                    | t                                                                                                    | Enter 🥪            |
| Study<br>DEMOBLOCK<br>Predix Her2  | △ ♥      | Status<br>Pending<br>Pending | v<br>V    | Last used<br>02/04/2014 14:26<br>15/12/2014 15:49 | ⊽<br>⊻ Ÿ | Last activity | × 9    | <ul> <li>▼</li> <li>★</li> <li>☆</li> </ul> | Open<br>enter<br>enter | DEMOBLOCK<br>Demo blocked rando                                                                                                    | misation                                                                                                    | Śź                 |
|                                    |          |                              |           |                                                   |          |               |        |                                             |                        | Type<br>Role<br>Study Scope<br>Study phase<br>Current patient accrual<br>First entered patient<br>Last entered patient<br>Last activity | Randomisation<br>System role: Study nurse<br>International<br>Pilot<br>2<br>15-12-2014 10:48<br>15-12-2014 11:18 |                    |

Enter 📀

Select a study and click on

up at the right side. You will then come to the study site:

| DEMOBLOCK                       | AleaGateway: | TTP      | Logged in as | matter hade   | a.s             | e Logged in since: | 16.12.2014 08:41 |
|---------------------------------|--------------|----------|--------------|---------------|-----------------|--------------------|------------------|
|                                 | i) Study     | Patients | 📙 User       | < Alea        |                 |                    |                  |
| Study information               |              |          |              | Study i       | nfo DEMOBLO     | СК                 |                  |
| General study info              | show         | 1        |              | Study short   | DEMO            | DBLOCK             |                  |
| Study documents      Study data | oper         | 1        |              | Long study    | title Demo      | blocked random     | isation          |
| Study accrual                   | show         | 1        |              | Description   |                 |                    |                  |
| Study options                   |              | _        |              | Study Scop    | e Intern        | ational            |                  |
| Study logo                      | show         | 1        |              | Study phase   | e Pilot         |                    |                  |
|                                 |              |          |              | Current pat   | ient accrual 2  | 2014 10:49         |                  |
|                                 |              |          |              | Last entere   | d patient 15-12 | -2014 10:48        |                  |
|                                 |              |          | 4            | Last activity | / 13-12         | 2014 11.10         |                  |
|                                 |              |          | }            |               |                 |                    |                  |

At the top there are four tabs:

- Study Information about the study and some info about eg enrollment.
- Patients Data about patients included on your site as well as the ability to register new patients
- User information about and for users. Here you can change your password.
- Alea Information about the system and the company behind.

Only the Patients-tab will be described here

## **Register/randomizing**

After logging in, select a study and click on

Enter 🥝

Then click on the tab Patients. You'll be taken to a screen with a list of included patients. The screen can of course be completely empty if you have not yet registered/randomized any patient.

Then click on the button Add new patient to the far right.

You'll be taken to a registration form that looks different depending on the study. See example below:

| DEMOBLOCK     AleaGateway: TTP     Logged in as     Study     AleaGateway: TTP     Logged in as     Study | karolinska.se Logged in sir                  | ince: 16.12.2014 08:41 On: PRODUCTION Language: en-GB logout |
|----------------------------------------------------------------------------------------------------|----------------------------------------------|--------------------------------------------------------------|
| B NEW Patient                                                                                             |                                              | Close registrationform 🔀                                     |
| Registration                                                                                              | Randomisation form                           | Form status New patient Close Form 🔀                         |
| Patient id : NEW                                                                                          | Study: DEMOBLOCK - Form: Randomisatio        | on form                                                      |
| Registration date : 16/12/2014<br>Investigator : Vernersson, Johanna (101)                                | Study site                                   | Karolinska University Hospital                               |
|                                                                                                    | Initials of the patients<br>Enter two digits |                                                              |
|                                                                                                    | Gender of the patient                        | •                                                            |
|                                                                                                    | Pregnant                                     | \$                                                           |
|                                                                                                    | Date of birth                                |                                                              |
|                                                                                                    | Age of patient                               |                                                              |
|                                                                                                    |                                              | SUBMIT FORM                                                  |
|                                                                                                    |                                              |                                                              |

Fill in the information in the form to the right. Date is written dd/mm/yyyy. When you are done and verified that everything seems correct, click the button **SUBMIT FORM**. Click the OK button and you will then receive a confirmation message with information that the patient is registered, study number, randomization-result and the information you filled in earlier. You will also receive an email with the same content.

|                                                        | Close registrationform 🔀                     |
|--------------------------------------------------------|----------------------------------------------|
| Randomisation form                                     | Form status New patient Close Form 🔀         |
| The patient has been assigned stud<br>treatment arm A. | dy number 101-001, and has been allocated to |
| Questions                                              | Answers                                      |
| Study site                                             | Karolinska University Hospital               |
| Initials of the patients<br>Enter two digits           | AB                                           |
| Gender of the patient                                  | FEMALE                                       |
| Pregnant                                               | no                                           |
| Date of birth                                          | 01/01/1960                                   |
| Age of patient                                         | 54                                           |
| Randomisation: A vs B                                  | ۵                                            |

When you click on Close registration form, you are returned to the patient overview and the patient you recently registered should now be shown there.